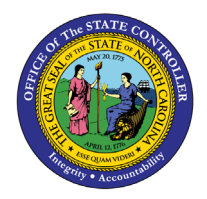

# IDENTIFYING EMPLOYEES WITH POSITIVE WAGES GREATER THAN 90 DAYS AND/OR NEGATIVE WAGES CROSSING CALENDAR YEARS IN A PAYROLL RUN PY-18 | TRANSACTION PC00\_M99\_CWTR

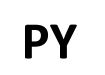

The purpose of this Business Process Procedure is to explain how to identify employees with positive wages greater than 90 days and/or negative wages crossing calendar years in a payroll run in the Integrated HR-Payroll System.

**Trigger:** Use this procedure to identify employees with positive wages > (greater than) 90 days and/or negative wages crossing calendar years in a payroll run. The SAP system does not calculate the employee and employer retirement contributions on these positive and negative wages in a payroll run per the Department of State Treasurer, Retirement Systems Division reporting guidelines.

## **Business Process Procedure Overview**

If the employee's wages have been underreported and the period since then has been more than 90 days, the agency must notify the employee and work with them in completing Form 466, *Purchasing Retirement Credit for Unreported Service Omitted through Error*. The agency should submit the completed form to the NC Department of State Treasurer, Retirement Systems Division to verify the employee's eligibility to purchase. The Retirement Systems Division will calculate the cost to purchase the service and mail a cost statement with further instructions to the employee and the employer.

If negative wages are identified which cross calendar years with the exception of December adjustments made in January, the agency must submit a completed Form 316, *Employer Request for a Refund of Contributions Reported to the Retirement System in Error* to the NC Department of State Treasurer, Retirement Systems Division. Only the employee retirement contributions erroneously reported to the Retirement system in prior calendar years will be refunded to the employee directly. The employer contributions reported in error in prior calendar years will not be refunded.

#### Access Transaction:

**Via Menu Path:** Your menu path may contain this custom transaction code depending on your security roles.

Via Transaction Code: PC00\_M99\_CWTR - Wage Type Reporter

#### Various Used:

- Agency LATE ORBIT Payments
- ORBIT Earnings w/PERNR & Name

## Procedure

Use these procedures to retrieve a list of the employees with positive wages greater than 90 days and/or negative wages for prior calendar years.

1. Enter **PC00\_M99\_CWTR** in the Command field on the SAP Easy Access screen.

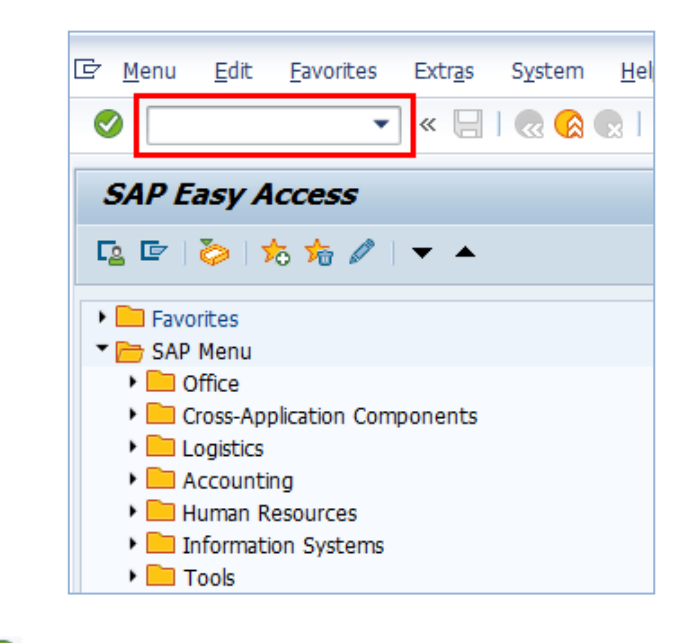

2. Click the Enter 🔗 icon.

| Wage Type Reporter              |
|---------------------------------|
| 🚱 🔁 🔳 🔳                         |
| Further selections Search helps |

3. Click the **Get Variant** <sup>[5]</sup> icon.

| 🔄 Find Variant    | ×       |
|-------------------|---------|
| Variant           | <b></b> |
| Environment       |         |
| Created By        | <b></b> |
| Changed By        |         |
| Original Language | <b></b> |
|                   |         |

4. Remove your personnel number from the Created By field in the pop-up window and click the **Execute** icon.

5. Select the appropriate **Agency LATE ORBIT Payments** variant.

|                       | rectory of Program H99CWTR0  |           |           |  |  |
|-----------------------|------------------------------|-----------|-----------|--|--|
| Variant Catalog for P | Program H99CWTR0             |           |           |  |  |
| Variant name          | Short Description            | Environme | Protect   |  |  |
| AGR_BWKLY WA          | Agency BWKLY Wages           | Α.        | X         |  |  |
| 26AC                  | Agency Check                 | A         |           |  |  |
| DENR AG CK ALL        | Agency Checks-All            | A         | Х         |  |  |
| DENR AG CK BW         | Agency Checks-BW             | A         | Х         |  |  |
| DENR AG CK MO         | Agency Checks-MO             | A         | х         |  |  |
| ZPROD-BW-LTORB        | Agency Late ORBIT Payments   | A         |           |  |  |
| ZPROD-MO-LTORB        |                              | A         |           |  |  |
| AGR_MO WAGES          | Agency Monthly Wages         | Α         | Х         |  |  |
| SOS_MO WAGES          |                              | Α         | Х         |  |  |
| THE ACVENTORIE        | Annes Constant Frink         | •         |           |  |  |
| ZPROD-MO-LTOR         | B Agency Late ORBIT Payments |           | (monthly) |  |  |
|                       | -                            |           | (         |  |  |
| PROD-BW-LTORE         | Agency Late ORBIT Payments   |           | hi_wookly |  |  |
| (bi-weekly)           |                              |           |           |  |  |

- 6. Click the Enter 🗹 icon.
- 7. Update the fields in the Selection area.

| Wage Type Report                 | ter          |                  |
|----------------------------------|--------------|------------------|
| )≣( 🗈 🗗                          |              |                  |
| Further selections               | Search helps | 宁 Org. structure |
| Selection                        |              |                  |
| Personnel Number<br>Company Code |              |                  |
| Personnel area                   |              |                  |
| Personnel subarea                |              |                  |
| Employee group                   |              |                  |
| Employee subgroup                |              |                  |
| Payroll area                     | 01           |                  |

**NOTE**: You may click on "Org structure" if you would like to run the Wage Type Reporter for a periodical Org. Unit.

| Field Name        | Description                                                           | Values                         |
|-------------------|-----------------------------------------------------------------------|--------------------------------|
| Company Code      | NC01 for all agencies except<br>Transportation, which is NC02         | Enter Value in Company Code.   |
|                   |                                                                       | Example: NC01                  |
| Personnel area    | Code identifying the agency and division associated with the position | Enter value in Personnel Area. |
|                   | division associated with the position                                 | Example: 2001                  |
| Personnel subarea | Organizational entity which                                           | Enter value in Personnel       |
|                   | represents part of a personnel area                                   | subarea.                       |
|                   | characterized by personnel                                            |                                |
|                   | administration, time management, and payroll criteria.                | Example: NC01 (7day Norm)      |
| Employee group    | Employee's working classification<br>(e.g. permanent, temporary,      | Enter value in Employee group. |
|                   | probationary, etc.)                                                   | Example: A                     |
| Employee          | Code identifying the employees                                        | Enter value in Employee        |
| subgroup          | exempt, non-exempt, or other working status                           | subgroup.                      |
|                   |                                                                       | Example: A1                    |
| Payroll area      | Code identifying the payroll area or frequency of payroll             | Enter value in Payroll area.   |
|                   | <b>01</b> for Monthly or <b>04</b> for Bi-Weekly                      | Example: 01                    |

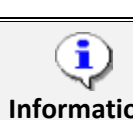

The more selection criteria selected, the narrower your report results.

Information

8. Update the fields in the **Payroll Period** area.

| Payroll Period                          |                  |         |                    |
|-----------------------------------------|------------------|---------|--------------------|
|                                         | Payroll          |         | Payroll Comparison |
| <ul> <li>Regular Payroll Run</li> </ul> |                  |         |                    |
| Payroll Area                            | 01               |         |                    |
| Period Selection                        | Current Period   | -       | Other Period 🔹     |
|                                         | 12 2018          |         |                    |
|                                         | 12/01/2018 - 12/ | 31/2018 |                    |
| Off-Cycle Payroll Run                   |                  |         |                    |
| Special Run                             |                  |         |                    |
| Comparison Parameter                    |                  |         |                    |
| Abs. Difference No.                     |                  | to      |                    |
| Abs. Difference Amnt                    |                  | to      |                    |
| Perc. Difference No.                    |                  | to      |                    |
| Perc. Difference Amnt                   |                  | to      |                    |
|                                         |                  |         |                    |
| Payroll Interval                        |                  |         |                    |
|                                         |                  |         |                    |

| Payroll<br>Period        | Field Name          | Description                                                                                                    | Values                                                                                                    |
|--------------------------|---------------------|----------------------------------------------------------------------------------------------------|----------------------------------------------------------------------------------------------------|
| Regular<br>Payroll Run   | Payroll Area        | Code identifying the payroll<br>area, or frequency of payroll<br>• <b>01</b> for Monthly<br>• <b>04</b> for Bi-Weekly                          | Enter value in Payroll area.<br>Example: 01                                                                                                    |
|                          | Period<br>Selection | <ul> <li>Period identifying the payroll time frame.</li> <li>Current Period</li> <li>Other Period</li> </ul>                                   | Enter value in Period Selection.<br>Example: Other Period                                                                                               |
| Off-Cycle<br>Payroll Run | Special Run         | <ul> <li>Period identifying the off-cycle payroll run.</li> <li>Payroll Type</li> <li>Payroll Identifier</li> <li>Off-Cycle Payment</li> </ul> | Enter value in Special Run fields.<br>Payroll Type:<br>Example: B<br>Payroll Identifier:<br>Example: 1<br>Off-Cycle Payment Date<br>Example: 12/30/2011 |

9. Click the **Execute** icon or **Execute in Background** from the program menu.

| Program Edit           | <u>G</u> oto | S <u>v</u> stem |
|------------------------|--------------|-----------------|
| <u>E</u> xecute        |              | F8              |
| Exec <u>u</u> te and P | rint         | Ctrl+P          |
| Execute in Bac         | kground:     | F9              |
| E <u>x</u> it          | S            | hift+F3         |

| Pers.No.  | Lst/1stNam            | For-period | Pmt date   | WT   | Wage Type Long Text                                                                                                    | Number                                                                                                    | Amount                                                                                                    |  |
|-----------|-----------------------|------------|------------|------|----------------------------------------------------------------------------------------------------|----------------------------------------------------------------------------------------------------|----------------------------------------------------------------------------------------------------|--|
| 1234567   | DOE, JAN              | 201811     | 11/30/2018 | 8000 | >90 Days - Unknown                                                                                                    | 0.00                                                                                                    | 543.12-                                                                                                    |  |
|           | A State State         | 201811     |            | 1000 | and the second second se | 0.00                                                                                                    | 543.12-                                                                                                    |  |
| 1234567   | DOE, JAN              | 201812     | 12/21/2018 | 81C1 | TSERS >90 Days REG                                                                                                    | 0.00                                                                                                    | 531.81-                                                                                                    |  |
|           |                       | 201812     |            |      |                                                                                                    | 0.00                                                                                                    | 531.81-                                                                                                    |  |
| 1234567   | DOE, JAN              | 201904     | 04/30/2019 | 81C1 | TSERS >90 Days REG                                                                                                    | 0.00                                                                                                    | 124.46-                                                                                                    |  |
|           | The work              | 201904     |            | 1.5  |                                                                                                    | 0.00                                                                                                    | 124.46-                                                                                                    |  |
| 1234567   | DOE, JAN              | 202001     | 01/31/2020 | 81C1 | TSERS >90 Days REG                                                                                                    | 0.00                                                                                                    | 46.38-                                                                                                    |  |
|           |                       | 202001     |            |      |                                                                                                    | 0.00                                                                                                    | 46.38-                                                                                                    |  |
| 1234567   | DOE, JAN              | 202002     | 02/28/2020 | 81C1 | TSERS >90 Days REG                                                                                                    | 0.00                                                                                                    | 61.06-                                                                                                    |  |
| £         |                       | 202002     |            |      |                                                                                                    | 0.00                                                                                                    | 61.06-                                                                                                    |  |
| 1234567   | DOE, JAN              | 202004     | 04/30/2020 | 81C1 | TSERS >90 Days REG                                                                                                    | 0.00                                                                                                    | 57.13-                                                                                                    |  |
| 0.0000000 | T CONTRACTOR          | 202004     |            | 200  |                                                                                                    | 0.00                                                                                                    | 57.13-                                                                                                    |  |
| 1222222   | SMITLUOUN .           | 202007     | 07/31/2020 | 81C1 | TSERS >90 Days REG                                                                                                    | 0.00                                                                                                    | 268.88-                                                                                                    |  |
|           |                       | 202007     |            |      |                                                                                                    | 0.00                                                                                                    | 268.88-                                                                                                    |  |
| 1222222   | SMITL KOLIN .         | 202010     | 10/30/2020 | 8000 | ×90 Days - Unknown                                                                                                    | 0.00                                                                                                    | 207.36-                                                                                                    |  |
|           |                       | 202010     |            |      | and the second second second second second second second second second second second second second second second                                                                                                    | 0.00                                                                                                    | 207.36-                                                                                                    |  |
| 1444444   | SMITH, JO             | 202011     | 11/30/2020 | 81C1 | TSERS >90 Days REG                                                                                                    | 0.00                                                                                                    | 717.03-                                                                                                    |  |
|           | and the second second | 202011     |            |      |                                                                                                    | 0.00                                                                                                    | 717.03-                                                                                                    |  |
| 1444444   | SMITH, JO             | 202012     | 12/22/2020 | 81C1 | TSERS >90 Days REG                                                                                                    | 0.00                                                                                                    | 177.46-                                                                                                    |  |
|           |                       | 202012     |            |      |                                                                                                    | 0.00                                                                                                    | 177.46-                                                                                                    |  |
| 4         |                       |            |            | -    |                                                                                                    | 0.00                                                                                                    | 2,734.69-                                                                                                    |  |
|           | -                     |            |            |      |                                                                                                    | and the second second se | and a second second second second second second second second second second second second second second second |  |

In the sample Wage Type Reporter above, Personnel Number 1234567 has Wage Types >90 Days in the December 2018 Payroll Period in the For-period(s) as follows:

| Pers.No. | For-period | Pmt date   | WT   | Wage Type Long Text | Amount  |
|----------|------------|------------|------|---------------------|---------|
| 1234567  | 201811     | 11/30/2018 | 81C1 | >90 Days – Unknown  | 543.12- |
| 1234567  | 201812     | 12/21/2018 | 81C1 | TSERS >90 Days REG  | 531.81- |
| 1234567  | 201904     | 04/30/2019 | 81C1 | TSERS >90 Days REG  | 124.46- |
| 1234567  | 202001     | 01/31/2020 | 81C1 | TSERS >90 Days REG  | 46.38-  |
| 1234567  | 202002     | 02/28/2020 | 81C1 | TSERS >90 Days REG  | 61.06-  |
| 1234567  | 202004     | 04/30/2020 | 81C1 | TSERS >90 Days REG  | 57.13-  |

In the sample Wage Type Report above, Personnel Number 1333333 has a Wage Type >90 Days in the January 2020 Payroll Period in the For-period(s) as follows:

| Pers.No. | For-period | Pmt date   | WT   | Wage Type Long Text | Amount  |
|----------|------------|------------|------|---------------------|---------|
| 1222222  | 202010     | 10/30/2020 | 8000 | >90 Days – Unknown  | 207.36- |

For the employees to receive service/salary credit for the positive wages > 90 days, a Form 466, *Purchasing Retirement System Credit for Erroneously Omitted Service or Purchasing Contributions for Underreported Salary* must be completed on each employee listed on the Wage Type Reporter who meets the eligibility requirements specified by law for purchases. The agency must notify the employee(s) and work with them on completing the form. Once the employee(s) has completed Sections A through E, the agency must provide the employee(s)'s compensation in Section F for each month underreported. The agency will submit the completed form(s) to the Department of State

Treasurer, Retirement Systems Division to verify the employee(s) eligibility to purchase and DST will prepare cost statement(s). The employee(s) and employer will receive a cost statement letter from the Retirement Systems Division.

For the wages submitted to the Retirement System in error for prior calendar year(s), a Form 316, *Employer Request for a Refund of Contributions Reported to the Retirement System in Error* must be completed on each employee listed on the Wage Type Reporter. The negative wages and correct salary must be listed separately for each pay period in Section D. A brief explanation of why the refund is being requested must be included on the form. As indicated on the form, employer contributions reported in error in prior calendar years will not be refunded. Only employee retirement contributions erroneously reported to the Retirement System in prior calendar years will be refunded. A check for the erroneously reported prior calendar year employee contribution only will be made payable to the employee in a lump sum distribution and will be mailed directly to the employee's most recent address in ORBIT.

For Wage Type 8000 (> 90 Days – Unknown) - The agency must determine the pay period(s) included in the Wage Type > 90 Days – Unknown total amount to accurately report the employee's compensation which was underreported and/or erroneously reported. An additional Wage Type Reporter must be run on each employee to make this determination.

## Procedure

Use these procedures to obtain the details of the > 90 days - unknown wages for an employee.

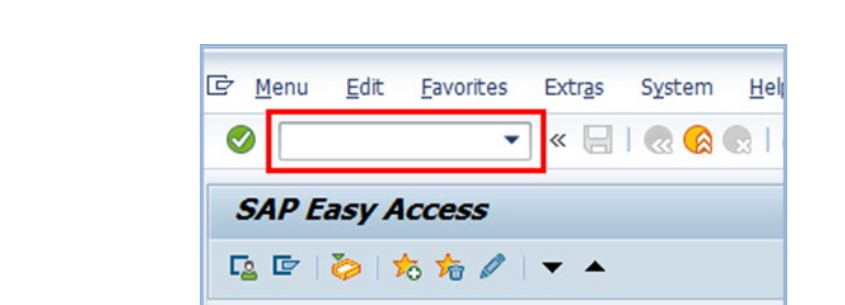

Cross-Application Components

1. Enter PC00\_M99\_CWTR in the Command field on the SAP Easy Access screen.

Favorites
 SAP Menu
 Office

Logistics
 Accounting
 Human Resources
 Information Systems

Tools

2. Click the Enter 🗹 icon.

3. Click the **Get Variant** <sup>[5]</sup> icon.

| Wage Type Reporter |
|--------------------|
| 🚱 📴 🔳 🔳            |
| Further selections |

4. Remove your personnel number from the **Created By** field in the pop-up window and click on the **Execute** icon.

| 🔄 Find Variant    | ×       |
|-------------------|---------|
| Variant           | <b></b> |
| Environment       |         |
| Created By        | <b></b> |
| Changed By        |         |
| Original Language | <b></b> |
|                   |         |

5. Select the appropriate **ORBIT Earnings w/PERNR & Name** variant.

| 🖙 ABAP: Variant Directory of Program H99CWTR0 |                               |                 |           |          |  |  |  |  |
|-----------------------------------------------|-------------------------------|-----------------|-----------|----------|--|--|--|--|
|                                               |                               |                 |           |          |  |  |  |  |
| Variant Catalog for F                         | Program H99CWTR0              |                 |           |          |  |  |  |  |
| Variant name                                  | Short Description             | Environment     | Protected |          |  |  |  |  |
| OP REPAY                                      | Overpayment Repayments        | A               |           | *        |  |  |  |  |
| ORBIT                                         | Up to date retirees           | Α               |           | Ŧ        |  |  |  |  |
| ORBIT BW WAGE                                 | ORBIT Earnings w/PERNR & Name | Α               | Х         |          |  |  |  |  |
| ORBIT MO WAGE                                 | ORBIT Earnings w/PERNR & Name | Α               | Х         |          |  |  |  |  |
| ORBIT BW WAGES                                | ORBIT Earnings w/PERNR & Name | Α               | Х         |          |  |  |  |  |
| ORBIT MO WAGES                                | ORBIT Earnings w/PERNR & Name | Α               | Х         |          |  |  |  |  |
| ORBIT ER RETRO                                | ORBIT Wages & ER for ER Retro | Α               | Х         |          |  |  |  |  |
| ORBIT MO                                      | Orbit Mo Invoicing            | Α               |           |          |  |  |  |  |
| ORBIT MO INV.                                 | Orbit Mo Invoicing            | Α               |           |          |  |  |  |  |
| ORBIT STMAX-BW                                | ORBIT STMAX Wages-BW PER&Name | Α               | Х         |          |  |  |  |  |
| ORBIT STMAX-MO                                | ORBIT STMAX Wages-Mo PER&Name | Α               | Х         | _        |  |  |  |  |
| ORBIT-KIM                                     | ORBIT Earnings w/PERNR & Name | Α               | Х         |          |  |  |  |  |
| ORBIT-MOLATELB                                | ORBIT Late Payments (C) LB    | Α               | Х         |          |  |  |  |  |
| ORBIT-OFFCYCLE                                | ORBIT Off-Cycles w/PERNR&Name | Α               | Х         |          |  |  |  |  |
| ORBITRATECHANG                                | ORBIT Earnings w/PERNR & Name | Α               | Х         |          |  |  |  |  |
| ORBIT_196/101                                 | Orbit Reconciliation January  | Α               |           |          |  |  |  |  |
| ORBIT_RECON                                   | Orbit Reconciliation January  | Α               |           | Ŧ        |  |  |  |  |
|                                               |                               | <b>∢ ▶</b> :::: | •         | ۲        |  |  |  |  |
|                                               |                               |                 |           |          |  |  |  |  |
|                                               |                               |                 |           | <u>~</u> |  |  |  |  |

ORBIT MO WAGES ORBIT Earnings w/PERNR & Name (monthly)

ORBIT BW WAGES ORBIT Earnings w/PERNR & Name

(bi-weekly)

6. Click the Enter icon.

7. Enter the **Personnel Number** of the employee with the Wage Type 8000, > 90 Days – Unknown.

| Wage Type Reporter          |                         |                    |   |   |
|-----------------------------|-------------------------|--------------------|---|---|
| 🚱 🔁 🗓 ) <b>=</b> (          |                         |                    |   |   |
| Further selections 📑 Search | ı helps                 | 📑 Org. structure   | • | * |
| Selection                   |                         |                    |   |   |
| Personnel Number            | 1234567                 |                    |   |   |
| Company Code                |                         |                    |   |   |
| Personnel area              |                         |                    |   |   |
| Personnel subarea           |                         |                    |   |   |
| Employee group              |                         |                    |   |   |
| Employee subgroup           |                         |                    |   |   |
| Payroll area                | 01                      |                    |   |   |
|                             |                         |                    |   |   |
|                             |                         |                    |   |   |
| Payroll Period              |                         |                    |   |   |
|                             | Payroll                 | Payroll Comparison |   |   |
| Regular Payroll Run         |                         |                    |   |   |
| Pavroll Area                | 01                      |                    |   |   |
| Period Selection            | Other Period            | Other Period       | • |   |
|                             | 12 2011                 |                    |   |   |
|                             | 03/01/2014 - 03/31/2014 |                    |   |   |
| Off-Cycle Payroll Run       |                         |                    |   |   |
| Special Run                 |                         |                    |   | - |

8. Enter the same Payroll Period used when the variant such as
ZPROD-MO-LTORB Agency Late ORBIT Payments

was run previously.

9. Click the **Execute** icon.

## Wage Type Reporter – Variant: ORBIT Earnings w/PERNR & Name

(Personnel Number 1234567)

| Wage Type Reporter                                                   |            |            |           |              |      |                     |        |         |   |
|----------------------------------------------------------------------|------------|------------|-----------|--------------|------|---------------------|--------|---------|---|
| 🍕   🚢 🚏 🚏   🗷 🏂 🛅 📋   🐙 🖑 🚯 🐨 🎭   🌐 🖽 🖽   🗓 🖬 Selections 🛛   🖌 🔺 🕨 😾 |            |            |           |              |      |                     |        |         |   |
|                                                                      |            |            |           |              |      |                     |        |         |   |
| Pers.No.                                                             | Lst/1stNam | For-period | In-Period | Pmt date     | WT   | Wage Type Long Text | Number | Amount  | - |
| 1234567                                                              | DOF JANE   | 200911     | 201112    | 11/ 30 /2009 | 1253 | Shift Premium 20%   | 31.92  | 76.29   |   |
| 1234567                                                              | DOE, JANE  | 200912     | 201112    | 12/ 23 /2009 | 1253 | Shift Premium 20%   | 32.00  | 76.48   |   |
| *                                                                    |            | 200912     |           |              |      |                     | 32.00  | 76.48   |   |
| 1234567                                                              | DOE, JANE  | 201001     | 201112    | 01/29/2010   | 1253 | Shift Premium 20%   | 47.83  | 114.31  |   |
| 1234567                                                              | DOE, JANE  | 201002     | 201112    | 02/26/2010   | 1302 | Sick Leave          | 40.00  | 95.60   |   |
| 1234567                                                              | DOE, JANE  | 201003     | 201112    | 03/31/2010   | 81C1 | TSERS>90 Days REG   | 48.00  | 114.72  |   |
| 1234567                                                              | DOE, JANE  | 201004     | 201112    | 04/30/2010   | 1327 | Comp Leave          | 6.03-  | 72.06   |   |
| 1234567                                                              | DOE, JANE  | 201008     | 201112    | 08/31/2010   | 1300 | Comp Time Payout    | 5.79   | 69.19   |   |
| 1234567                                                              | DOE, JANE  | 201101     | 201112    | 01/31/2011   | 1253 | Shift Premium 20%   | 16.00  | 38.24   |   |
| 1234567                                                              | DOE JANE   | 201106     | 201112    | 06/30/2011   | 1301 | Vacation Leave      | 1.97-  | 23.54   |   |
| 1234567                                                              | DOE, JANE  | 201109     | 201112    | 09/30/2011   | 8000 | > 90 Days - Unknown | 0.00   | 1610.77 |   |

In the sample Wage Type Reporter above, Personnel Number 1234567 has wages >90 Days in the December 2011 Payroll Period in the **For-periods** as follows:

| Pers.No. | For-period | Pmt date   | Wage Type >90 Days<br>per For-Period | Рау Туре |
|----------|------------|------------|--------------------------------------|----------|
| 1234567  | 200911     | 11/30/2009 | 76.29                                | REG      |
| 1234567  | 200912     | 12/23/2009 | 76.48                                | REG      |
| 1234567  | 201001     | 01/29/2010 | 114.31                               | REG      |
| 1234567  | 201002     | 02/26/2010 | 95.60                                | REG      |
| 1234567  | 201003     | 03/31/2010 | 114.72                               | REG      |
| 1234567  | 201008     | 04/30/2010 | 72.06                                | REG      |
| 1234567  | 201101     | 08/31/2010 | 69.19                                | ANNLEAVE |
| 1234567  | 201106     | 01/31/2011 | 38.24                                | REG      |
| 1234567  | 201109     | 06/30/2011 | 23.54                                | REG      |
|          |            |            |                                      |          |
|          |            | Total      | 680.43                               |          |

**Note:** Wages are reported to the Retirement System under pay types as defined by ORBIT. Only wages earned under certain wage types are retirement eligible.

The Payroll Job Aid, Wage Types Reported to ORBIT, lists the wage types that are retirement eligible, and under which pay type they are reported to the Retirement System. This job aid can be found at <a href="https://www.osc.nc.gov/documents/wage-types-mapped-orbit">https://www.osc.nc.gov/documents/wage-types-mapped-orbit</a>.

# Wage Type Reporter – Variant: ORBIT Earnings w/PERNR & Name

(Personnel Number 1222222)

| Wage Type Reporter |               |             |            |           |            |      |                           |        |         |
|--------------------|---------------|-------------|------------|-----------|------------|------|---------------------------|--------|---------|
| 9                  | () <b>4</b> 7 | ' 🔽   🗵 🌿   | 🔁 🎦   🐙    | 4 🚯 🕱     | 🗣 i 🎟 🗉    | E 🖷  | i Selections I ◀          | ► H 😃  |         |
| _                  |               |             |            |           |            |      |                           |        |         |
|                    | Pers.No.      | Lst/1stNam  | For-period | In-Period | Pmt date   | WT   | Wage Type Long Text       | Number | Amount  |
|                    | 1222222       | SMITH, JOHN | 200804     | 201112    | 04/30/2008 | 1301 | Vacation Leave            | 3.50-  | 106.75- |
|                    | 1222222       | SMITH, JOHN | 200804     | 201112    | 04/30/2008 | 1302 | Sick Leave                | 3.50   | 106.75  |
|                    | 1222222       | SMITH, JOHN | 200804     | 201112    | 04/30/2008 | 1322 | Excess Leave Balancing Hr | 8.00   | 244.00  |
| *                  |               |             | 200804     |           |            |      |                           | 8.00   | 244.00  |
|                    | 1222222       | SMITH, JOHN | 200805     | 201112    | 05/30/2008 | 1210 | Overtime                  | 0.00   | 0.12    |
|                    | 1222222       | SMITH, JOHN | 200805     | 201112    | 05/30/2008 | 1212 | Overtime Premium          | 0.00   | 0.12    |
| *                  |               |             | 200805     |           |            |      |                           | 0.00   | 0.24    |
|                    | 1222222       | SMITH, JOHN | 200807     | 201112    | 07/31/2008 | 1210 | Overtime                  | 0.00   | 2.20    |
|                    | 1222222       | SMITH, JOHN | 200807     | 201112    | 07/31/2008 | 1212 | Overtime Premium          | 0.00   | 1.32    |
|                    | 1222222       | SMITH, JOHN | 200807     | 201112    | 07/31/2008 | 1301 | Vacation Leave            | 8.00-  | 250.64- |
|                    | 1222222       | SMITH, JOHN | 200807     | 201112    | 07/31/2008 | 1302 | Sick Leave                | 8.00   | 250.64  |
| *                  |               |             | 200807     |           |            |      |                           | 0.00   | 3.52    |
|                    | 1222222       | SMITH, JOHN | 200809     | 201112    | 09/30/2008 | 1210 | Overtime                  | 0.00   | 1.53    |
|                    | 1222222       | SMITH, JOHN | 200809     | 201112    | 09/30/2008 | 1212 | Overtime Premium          | 0.00   | 0.85    |
| *                  |               |             | 200809     |           |            |      |                           | 0.00   | 2.38    |
|                    | 1222222       | SMITH, JOHN | 200811     | 201112    | 11/26/2008 | 1210 | Overtime                  | 0.00   | 0.36    |
|                    | 1222222       | SMITH, JOHN | 200811     | 201112    | 11/26/2008 | 1212 | Overtime Premium          | 0.00   | 0.18    |
| *                  |               |             | 200811     |           |            |      |                           | 0.00   | 0.54    |
|                    | 1222222       | SMITH, JOHN | 200812     | 201112    | 12/23/2008 | 1210 | Overtime                  | 0.00   | 1.95    |
|                    | 1222222       | SMITH, JOHN | 200812     | 201112    | 12/23/2008 | 1212 | Overtime Premium          | 0.00   | 0.98    |
| *                  |               |             | 200812     |           |            |      |                           | 0.00   | 2.93    |
|                    | 1222222       | SMITH, JOHN | 200901     | 201112    | 01/30/2009 | 1210 | Overtime                  | 0.00   | 1.18    |
|                    | 1222222       | SMITH, JOHN | 200901     | 201112    | 01/30/2009 | 1212 | Overtime Premium          | 0.00   | 0.59    |
| *                  |               |             | 200901     |           |            |      |                           | 0.00   | 1.77    |
|                    | 1222222       | SMITH, JOHN | 200904     | 201112    | 04/30/2009 | 1210 | Overtime                  | 0.00   | 27.91-  |
|                    | 1222222       | SMITH, JOHN | 200904     | 201112    | 04/30/2009 | 1212 | Overtime Premium          | 0.00   | 13.86-  |
| *                  |               |             | 200904     |           |            |      |                           | 0.00   | 41.77-  |
|                    | 1222222       | SMITH, JOHN | 200905     | 201112    | 05/29/2009 | 1210 | Overtime                  | 0.00   | 30.45-  |
|                    | 1222222       | SMITH, JOHN | 200905     | 201112    | 05/29/2009 | 1212 | Overtime Premium          | 0.00   | 15.12-  |
| *                  |               |             | 200905     |           |            |      |                           | 0.00   | 45.57-  |
|                    | 1222222       | SMITH, JOHN | 200907     | 201112    | 07/31/2009 | 1210 | Overtime                  | 0.00   | 16.32-  |
|                    | 1222222       | SMITH, JOHN | 200907     | 201112    | 07/31/2009 | 1212 | Overtime Premium          | 0.00   | 8.10-   |
| *                  |               |             | 200907     |           |            |      |                           | 0.00   | 24.42-  |
|                    | 1222222       | SMITH, JOHN | 200909     | 201112    | 09/30/2009 | 1210 | Overtime                  | 0.00   | 11.60-  |
|                    | 1222222       | SMITH, JOHN | 200909     | 201112    | 09/30/2009 | 1212 | Overtime Premium          | 0.00   | 5.84-   |
| *                  |               |             | 200909     |           |            |      |                           | 0.00   | 17.44-  |
|                    | 1222222       | SMITH, JOHN | 201101     | 201112    | 01/31/2011 | 1000 | Regular Salary            | 0.00   | 93.99-  |
|                    | 1222222       | SMITH, JOHN | 201101     | 201112    | 01/31/2011 | 1302 | Sick Leave                | 3.00   | 93.99   |
| *                  |               |             | 201101     |           |            |      |                           | 3.00   | 0.00    |
|                    |               |             |            |           |            | 1    |                           |        |         |

In the sample Wage Type Reporter above, Personnel Number 1222222 has wages >90 days in the December 2011 Payroll Period in the For-periods as follows:

| Pers.No. | For-period | Pmt date   | Wage Type >90 Days<br>per Period | Рау Туре |
|----------|------------|------------|----------------------------------|----------|
| 1222222  | 200804     | 04/30/2008 | 0                                |          |
| 1222222  | 200805     | 05/30/2008 | 0.24                             | OVERTIME |
| 1222222  | 200807     | 07/31/2008 | 3.52                             | OVERTIME |
| 1222222  | 200809     | 09/30/2008 | 2.38                             | OVERTIME |
| 1222222  | 200811     | 11/26/2008 | 0.54                             | OVERTIME |
| 1222222  | 200812     | 12/23/2008 | 2.93                             | OVERTIME |
| 1222222  | 200901     | 01/30/2009 | 1.77                             | OVERTIME |
| 1222222  | 200904     | 04/30/2009 | -41.77                           | OVERTIME |
| 1222222  | 200905     | 05/29/2009 | -45.57                           | OVERTIME |
| 1222222  | 200907     | 07/31/2009 | -24.42                           | OVERTIME |
| 1222222  | 200909     | 09/30/2009 | -17.44                           | OVERTIME |
| 1222222  | 201101     | 01/31/2011 | 0                                |          |
|          |            | Total      | -117.82                          |          |

Once the wages >90 days have been determined per **For-period**, the appropriate form(s) must be completed and mailed to N.C. Department of State Treasurer, Retirement Systems Division.

#### In the examples above:

- **Personnel Number 1234567:** The agency must contact the employee regarding the positive wages underreported. If the employee elects to purchase the contributions for the underreported salary, Form 466 must be completed and mailed to the Retirement Systems Division.
- **Personnel Number 1222222:** The agency must contact the employee regarding the positive wages underreported for periods 200805, 200807, 200809, 200811, 200812 and 200901. If the employee elects to purchase the contributions for the underreported salary, Form 466 must be completed and mailed to the Retirement Systems Division. Also, the agency must complete Form 316 since there are negative wages for periods 200904, 200905, 200907 and 200909.

**Note:** Wages are reported to the Retirement System under pay types as defined by ORBIT. Only wages earned under certain wage types are retirement eligible.

The Payroll Job Aid, Wage Types Reported to ORBIT, list the wage types that are retirement eligible, and under which pay type they are reported to the Retirement System. This job aid can be found at <a href="https://www.osc.nc.gov/documents/wage-types-mapped-orbit">https://www.osc.nc.gov/documents/wage-types-mapped-orbit</a>.

## Additional Resources

NC Department of State Treasurer/Retirement & Savings/Government Employers

https://www.myncretirement.com/

NC Department of State Treasurer/Retirement Systems/Forms

https://orbit.myncretirement.com/Home/ApplicationForms

- Form 316 316-Pink Sheet Refund
   <u>https://orbit.myncretirement.com/Home/GenerateOrbitForm?formCode=316</u>
- Form 466 Purchasing Retirement System Credit for Unreported Service Omitted Through Error <u>https://orbit.myncretirement.com/Home/GenerateOrbitForm?formCode=466</u>

ORBIT

https://orbit.myncretirement.com/home/landingpage

#### Change Record

Creation Date: 3/8/2013 Created: L. Blackmon

Change Date: 7/30/2020 – Changed by C. Ennis Changes: Updated format, assigned reference number, and made accessible

Change Date: 4/14/2021 – Changed by L. Lee. Changes: Updated document images and added ALT Text.